# Replace Allen Bradley 1770-KF3 or 1747-UIC-USB with Equustek DL3500 DF1 to DH485 using RSLINX DF1 Driver

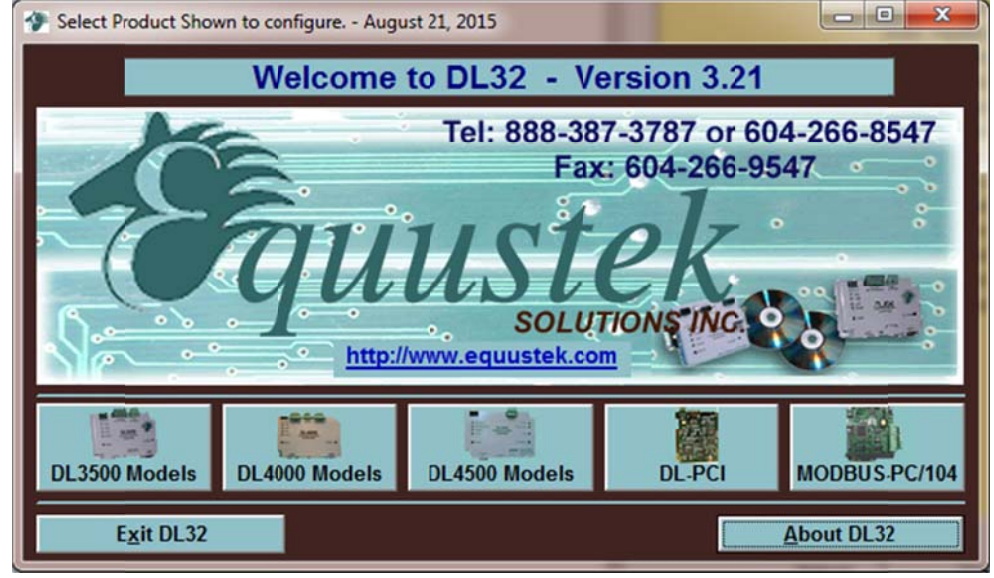

To configure the DL3500 start DL32 configuration software and Select DL3500 Models.

## Click on Yes for Serial number

| ICHECK DL3500 Rev2 SERIAL NUMBERI                       | -                                 | ×          |
|---------------------------------------------------------|-----------------------------------|------------|
| Is the serial number of the REVISION 2<br>February 2004 | 2 DL3500 Greater or Equal to 3500 | 0 starting |
|                                                         | <u>Y</u> es                       | No         |

## Click on DF1 to DH+/DH485 (1770-KF2/KF3)

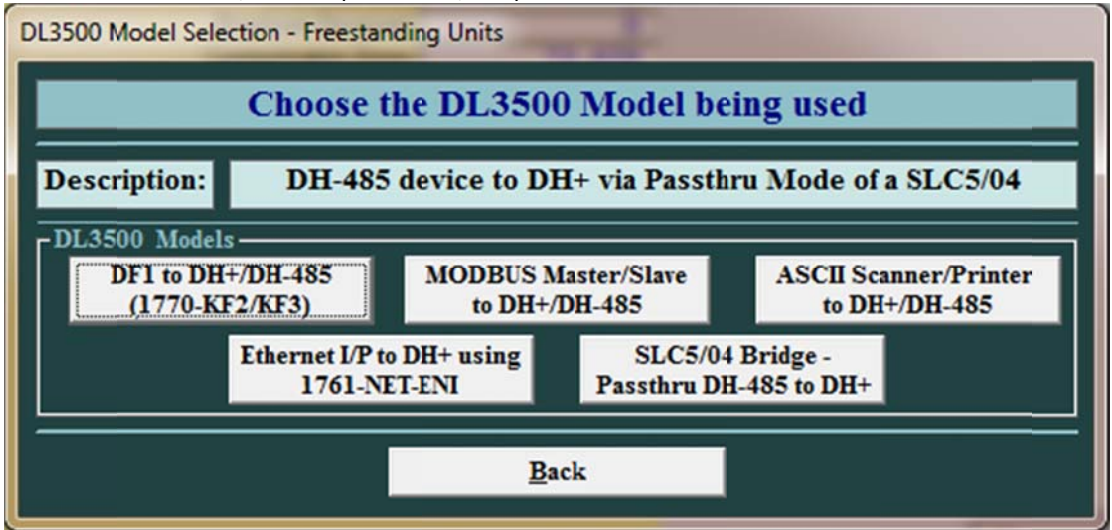

If you are not using the RS232 connection, find the USB Com Port the PC is using to communicate with the DL3500, look under device manager and select it from the drop menu in DL32 as shown.

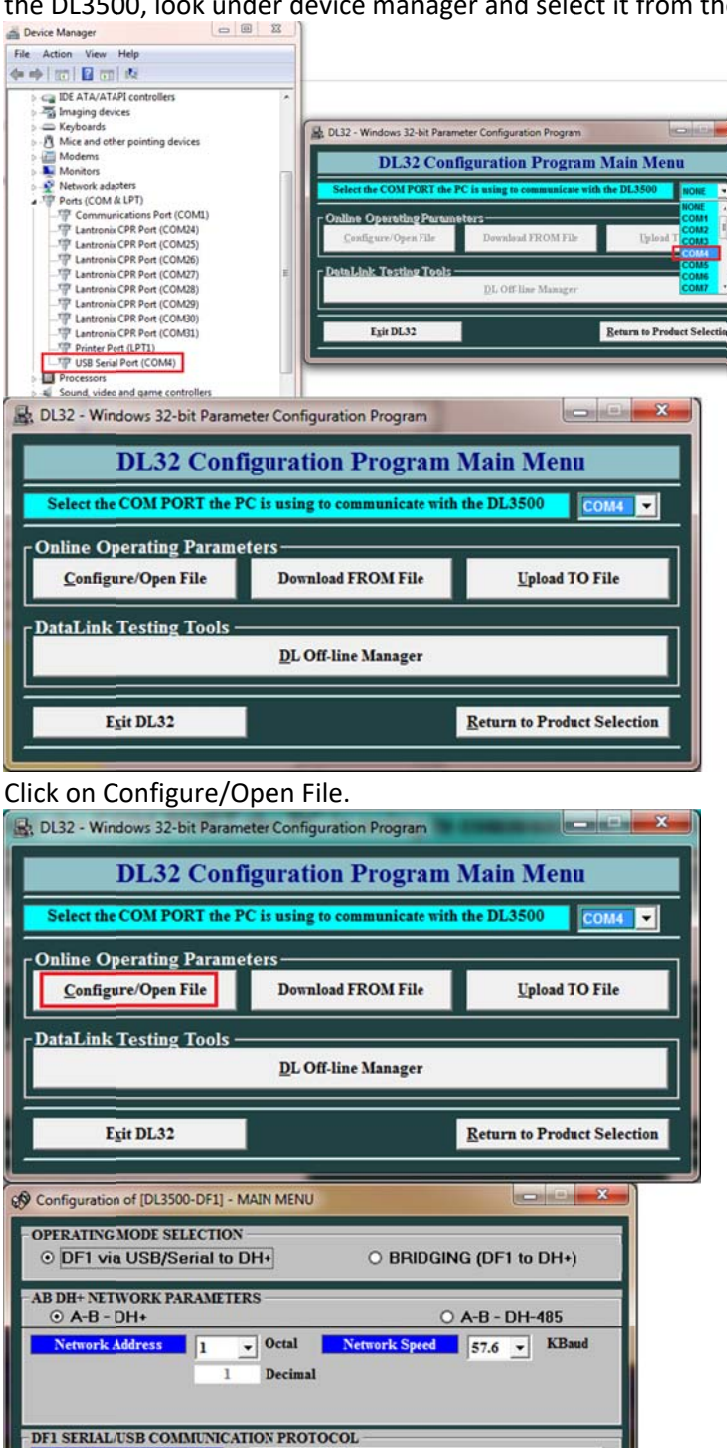

SET/CHANGE CHANNEL SERIAL PARAMETERS

RETURN to Main Menu

SET ADVANCED DF1 PROTOCOL PARAMETERS

DOWNLOAD to DL

Click on " DOWNLOAD to DL" to download these parameters.

CHANNEL SERIAL SPEED

STATUS

CONFIGURATION Settings

9600

- Baud

ADVANCED DF1 PROTOCOL PARAMETERS

Keep operating mode selection on DF1 Via USB/Serial, then select AB-DH485.

| Configuration of [DL3500-DF1]                                              | - MAIN MENU                           |                         |
|----------------------------------------------------------------------------|---------------------------------------|-------------------------|
| <ul> <li>OPERATING MODE SELECTI</li> <li>O DF1 via USB/Serial t</li> </ul> | ON<br>IDD DH485 OBRID                 | GING (DF1 to DH-485)    |
| -AB DH-485 NETWORK PARA<br>O A-B - DH+                                     | METERS                                | • A-B - DH-485          |
| Network Address                                                            | Octal Network Spectrum     Decimal    | cd 19.2 V KBaud         |
| DF1 SERIAL/USB COMMUNI<br>CHANNEL SERIAL SPEED<br>9600   Baud Baud         | CATION PROTOCOL<br>SET/CHANGE CHANNEL | L SERIAL PARAMETERS     |
| ADVANCED DF1 PROTOCOL                                                      | PARAMETERS                            | GTEPS                   |
| STATUS Click                                                               | on " DOWNLOAD to DL" to dow           | nload these parameters. |
| CONFIGURATION Settings                                                     | DOWNLOAD to DL                        | RETURN to Main Menu     |

Form Network Address Drop Menu, select the node address number for the DL3500 on DH485 Network, to avoid duplicate node or address conflict, make sure not to select a node that already exist on the DH485 network.

| <ul> <li>Configuration of [DL350</li> <li>OPERATING MODE SET</li> <li>DF1 via USB/S0</li> </ul> | 0-DF1] - MAI<br>LECTION<br>erial to DH        | 185 O BRI                                 | DGING (DF1 to DH-485)                                   |
|-------------------------------------------------------------------------------------------------|-----------------------------------------------|-------------------------------------------|---------------------------------------------------------|
| -AB DH-485 NETWORK<br>O A-B - DH+<br>Network Address                                            | PARAMETII                                     | RS<br>Octal <u>Network Sp</u>             | ⊙ A-B - DH-485                                          |
| DF1 SERIAL/USB COM<br>CHANNEL SERIAL SE<br>9600 V Bau                                           | 1 2<br>3 1<br>4<br>5 2<br>6<br>6<br>7<br>10 7 | Decimal<br>N PROTOCOL<br>SET/CHANGE CHANN | EL SERIAL PARAMETERS                                    |
| - ADVANCED DF1 PROT                                                                             | OCOL PARA                                     | METERS<br>DF1 PROTOCOL PARA               | METERS                                                  |
| STATUS<br>CONFIGURATION Setti                                                                   | Click on " DO                                 | DWNLOAD to DL" to do                      | wnload these parameters.<br><u>R</u> ETURN to Main Menu |

Select the DH485 baud rate from the drop menu of the Network speed.

| Configuration of [DL3500-DF1                                             | ] - MAIN MENU                        |                                                                          |
|--------------------------------------------------------------------------|--------------------------------------|--------------------------------------------------------------------------|
| <ul> <li>OPERATING MODE SELECTION</li> <li>DF1 via USB/Serial</li> </ul> | ION<br>to DH485 O BR                 | IDGING (DF1 to DH-485)                                                   |
| - AB DH-485 NETWORK PARA<br>O A-B - DH+                                  | AMETERS                              | ⊙ A-B - DH-485                                                           |
| Network.Address                                                          | ✓ Octal <u>NetworkS</u><br>1 Decimal | Need         19.2         KBaud           4800         9600         19.2 |
| DFI SERIAL/USB COMMUNI<br>CHANNEL SERIAL SPEED<br>9600   Baud Baud       | CATION PROTOCOL<br>SET/CHANGE CHANN  | EL SERIAL PARAMITERS                                                     |
| ADVANCED DF1 PROTOCOL                                                    | PARAMETERS                           |                                                                          |
| <u>SET ADV</u>                                                           | ANCED DF1 PROTOCOL PAR               | AMETERS                                                                  |
| STATUS Click                                                             | on "DOWNLOAD to DL" to do            | ownload these parameters.                                                |
| CONFIGURATION Settings                                                   | DOWNLOAD to DL                       | RETURN to Main Menu                                                      |

From Channel Serial Speed drop menu select 115.2 K Baud or any other desired serial baud rate.

| 🚱 Configurat         | ion of [DL3500-DF1] -                | MAIN MENU             |                 | ×                   |
|----------------------|--------------------------------------|-----------------------|-----------------|---------------------|
| OPERATIN<br>O DF1    | G MODE SELECTIO<br>via USB/Serial to | N<br>DH485            |                 | G (DF1 to DH-485)   |
| AB DH-485<br>O A-B   | NETWORK PARAM                        | IETIRS                | •               | A-B - DH-485        |
| Networt              | k Address 1                          | ✓ Octal No<br>Decimal | twork Speed     | 19.2 V KBaud        |
| DF1 SERIA            | L/USB COMMUNIC.                      | ATION PROTOCOL        | -               |                     |
| 9600                 | Baud                                 | SET/CHANGE            | CHANNEL SERI    | AL PARAMETERS       |
| 1200<br>2400<br>4800 | ^                                    |                       |                 |                     |
| 9600<br>19.2<br>38.4 | E ROTOCOL F                          | PARAMETERS            | OL PARAMETER    | s                   |
| 115.2                | - Click on                           | " DOWNLOAD to I       | DL" to download | these parameters.   |
| CONFIGUR             | ATION Settings                       | DOWNLOAD              | to DL           | RETURN to Main Menu |

Click on Set/Change Channel Serial Parameters.

| Configuration of [DL3500-DF1] - MAIN                     | MENU                                     |                          |
|----------------------------------------------------------|------------------------------------------|--------------------------|
| OPERATING MODE SELECTION     O DF1 via USB/Serial to DH4 | 85 O BRID                                | DGING (DF1 to DH-485)    |
| - AB DH-485 NETWORK PARAMETERS<br>O A-B - DH+            | S                                        | ⊙ A-B - DH-485           |
| Network Address 1 v 0                                    | etal <mark>Network Spe</mark><br>Jecimal | ked 19.2 v KBaud         |
| DF1 SERIAL/USB COMMUNICATION                             | PROTOCOL                                 |                          |
| CHANNEL SERIAL SPEED                                     | SET/CHANGE CHANNE                        | L SERIAL PARAMETERS      |
| - ADVANCED DF1 PROTOCOL PARAM                            | IETERS                                   |                          |
| SET ADVANCED D                                           | FI PROTOCOL PARA                         | METERS                   |
| STATUS Click on " DO                                     | WNLOAD to DL" to dow                     | vnload these parameters. |
| CONFIGURATION Settings                                   | OWNLOAD to DL                            | RETURN to Main Menu      |

Select settings as shown below, or any other desired settings, and click on Accept.

| • NONI                     | O YES             |
|----------------------------|-------------------|
| ATA BITS                   | 0.7               |
| STOP BITS                  | 0 2               |
| ANDSHAKING<br>• IGNORE     | C ACTIVE          |
| ERIAL CONNECT<br>• RS-232C | TION<br>RS422/485 |
|                            |                   |
|                            |                   |

Click Set Advanced DF1 Protocol Parameters.

| Configuration of [DL3500-DF1                                             | ] - MAIN MENU        | Street States          |                     |
|--------------------------------------------------------------------------|----------------------|------------------------|---------------------|
| <ul> <li>OPERATING MODE SELECTI</li> <li>O DF1 via USB/Serial</li> </ul> | ON<br>to DH485       | O BRIDGI               | NG (DF1 to DH-485)  |
| - AB DH-485 NETWORK PARA<br>O A-B - DH+                                  | METERS               | 0                      | ) A-B - DH-485      |
| Network Address                                                          | ▼ Octal<br>1 Decimal | Network Speed          | 19.2 KBaud          |
| DF1 SERIAL/USB COMMUNI<br>CHANNEL SERIAL SPEED<br>115.2 Kbaud            | CATION PROTO         | COL<br>INGE CHANNEL SE | RIAL PARAMETERS     |
| ADVANCED DF1 PROTOCOL                                                    | PARAMETERS           |                        |                     |
| <u>SET ADV</u>                                                           | ANCED DF1 PRO        | TOCOL PARAMET          | ERS                 |
| STATUS Click                                                             | on "DOWNLOA          | D to DL" to downloa    | d these parameters. |
| CONFIGURATION Settings                                                   | DOWNLO               | DAD to DL              | RETURN to Main Menu |

Select these settings shown below or your desired settings and click on accept.

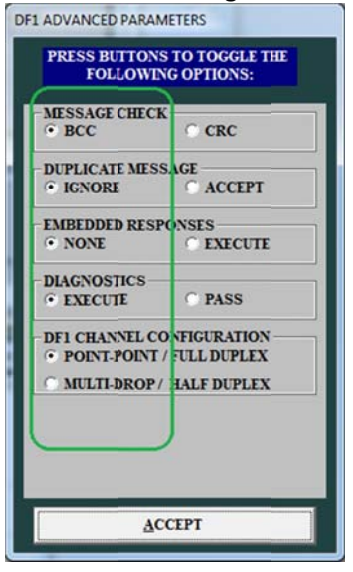

### Click on Download to DL

| Configuration of [DL3500-DF1]                                          | - MAIN MENU                        |                            |
|------------------------------------------------------------------------|------------------------------------|----------------------------|
| <ul> <li>OPERATING MODE SELECTI</li> <li>DF1 via USB/Serial</li> </ul> | ON<br>to DH485 O BF                | RIDGING (DF1 to DH-485)    |
| AB DH-485 NETWORK PARA<br>O A-B - DH+                                  | METERS                             | ⊙ A-B - DH-485             |
| Network Address 1                                                      | Octal Network S     Decimal        | peed 19.2 V KBaud          |
| DF1 SERIAL/USB COMMUNI<br>CHANNEL SERIAL SPEED<br>115.2 	 Kbaud        | CATION PROTOCOL<br>SET/CHANGE CHAN | NEL SERIAL PARAMETERS      |
| ADVANCED DF1 PROTOCOL                                                  | PARAMETERS                         | ugrano (                   |
| STATUS Click                                                           | on "DOWNLOAD to DL" to o           | download these parameters. |
| CONFIGURATION Settings                                                 | DOWNLOAD to DL                     | RETURN to Main Menu        |

Press the Configure Push Button Switch on right hand side of the DL3500 then click on OK.

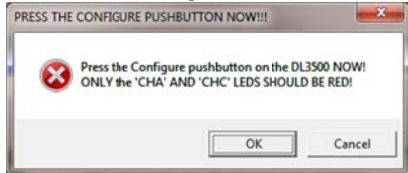

Once the file is downloaded click on Ok, then press the RESET Push button switch on the left hand side of the DL3500.

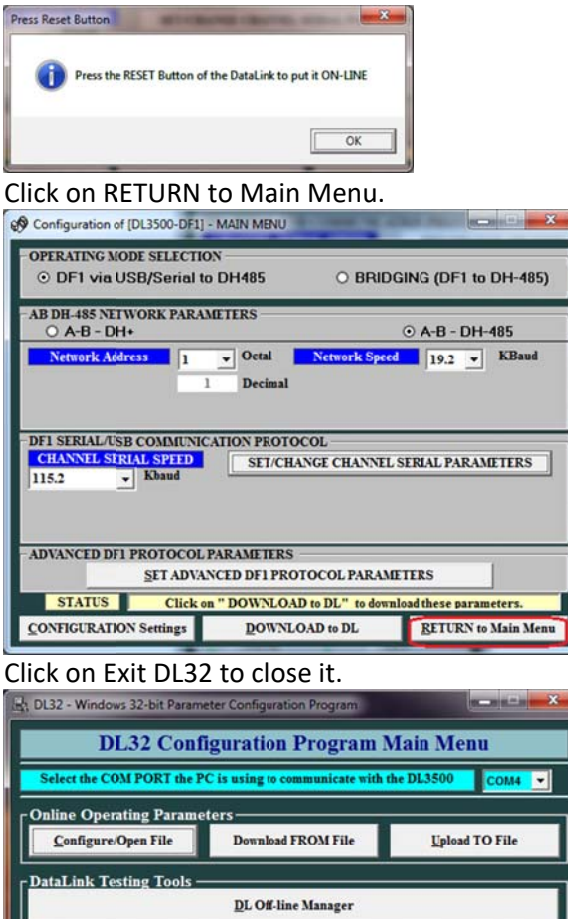

Start Allen Bradley RSLINX and click on Configure Driver icon.

Return to Product Selection

| RSLinx Cla     | ssic Gat | eway      |            |         |         |          |        |      | -   | *  |
|----------------|----------|-----------|------------|---------|---------|----------|--------|------|-----|----|
| Eile Edit y    | liew 9   | Communica | tions      | Station | DDE/OPC | Security | Window | Help |     |    |
|                | S 🛛      | B 12      | <b>k</b> ? |         |         |          |        |      |     |    |
|                |          |           |            | a       |         |          |        |      |     |    |
|                |          |           |            |         |         |          |        |      |     |    |
|                |          |           |            |         |         |          |        |      |     |    |
|                |          |           |            |         |         |          |        |      |     |    |
|                |          |           |            |         |         |          |        |      |     |    |
|                |          |           |            |         |         |          |        |      |     |    |
|                |          |           |            |         |         |          |        |      |     |    |
|                |          |           |            |         |         |          |        |      |     |    |
|                |          |           |            |         |         |          |        |      |     |    |
|                |          |           |            |         |         |          |        |      |     |    |
|                |          |           |            |         |         |          |        |      |     |    |
|                |          |           |            |         |         |          |        |      |     |    |
| For Help, pres | s F1     |           |            |         |         |          |        |      | NUM | 08 |

Exit DL32

# From the drop menu of Available Drivers Types, Select RS232 DF1 devices.

| vasaule onven types.                                                                                                    | ✓ Add New          | Glose         |
|----------------------------------------------------------------------------------------------------|--------------------|---------------|
| 1784-U2DHP for DH+ devices                                                                                              |                    | Halp          |
| Ethernet devices                                                                                                    |                    |               |
| EtherNet/IP Driver<br>1784-PKTX(D)/PCMK for DH+/DH-485 devices                                                          | Statur             |               |
| DF1 Polling Master Driver<br>1784-PCIC(S) for ControlNet devices                                                        | Running<br>Running | Configure     |
| DH485 UIC devices                                                                                                    |                    | Starjup.      |
| Virtual Backplane (SoftLogix58xx, USB)<br>DeviceNet Drivers (1770-KFD,SDNPT drivers)<br>SLC 500 (DH495) Emulator driver |                    | <u>S</u> tart |
| Remote Devicto via Linx Gateway                                                                                         |                    | Stop          |
|                                                                                                    |                    | Delete        |
|                                                                                                    |                    |               |

#### Click on Add New

| Available Driver Types:                                          | Add Nam            | Close     |
|------------------------------------------------------------------|--------------------|-----------|
| HS9232 DF1 devices                                               | - Bon wew.         | Help      |
| Configured Drive s.                                              |                    | -         |
| Name and Description                                             | Statu:             |           |
| AB_ETH-1 A-8 Ethernet RUNNING<br>AB_ETHIP-1 A-8 Ethernet RUNNING | Running<br>Running | Configure |
|                                                                  |                    | Starjup   |
|                                                                  |                    | Start     |
|                                                                  |                    | Stop      |
|                                                                  |                    | Delete    |

## Type a name for the driver.

| hoose a name or the new driver.<br>15 characters maximum) | OK     |
|-----------------------------------------------------------|--------|
| 40.0511                                                   | Cancel |

## Click on OK.

| 27 2002 N.S.I                     |        |
|-----------------------------------|--------|
| Choose a name for the new driver. | OK     |
| 15 characters maximum)            |        |
|                                   | Cancel |

Select the Comm Port, remember this is the same Com port you used to configure the DL3500, found under Device manager earlier.

|           |              | Device Nan    | ne: )L3500_DF*             |             |   |
|-----------|--------------|---------------|----------------------------|-------------|---|
| Comm Port | COM1<br>COM3 | •             | Device: PLC-CH0            |             | • |
| Baud R    | COM5         |               | Station Number:<br>(Octal) | 00          |   |
| Pa        | nity: None   | •             | Error Checking             | BCC         | • |
| Stop I    | Bits: 1      | •             | Protocol                   | Full Duplex | • |
| Auto-Co   | nligure      |               |                            |             |   |
|           | □ Use        | Modern Dialer | Configure Di               | aler        |   |

# Click on Auto-Configure

|              |         | Device Nam   | e: )L3500_DF*              |             |   |
|--------------|---------|--------------|----------------------------|-------------|---|
| Comm Port:   | )M4     | <b>•</b> 0   | evice: PLC-CH0             |             | • |
| Baud Fate:   | 19200   | •            | Station Number:<br>(Octal) | 00          |   |
| Parity:      | None    | •            | Error Checking:            | BCC         | • |
| Stop Bits:   | 1       | •            | Protocol:                  | Full Duplex | • |
| Auto-Configu | ue      |              |                            |             | _ |
|              | ∏ Use M | lodem Dialer | Configure Di               | aler        |   |

Once you see Auto Configuration Successful Click on Ok.

|                  | Device Nan      | ne: )L3500_DF <sup>-</sup>   |             |   |
|------------------|-----------------|------------------------------|-------------|---|
| Comm Port CDM4   | • (             | Device: 1770-KF3/            | 747-KE      | • |
| Baud Fate: 11520 | 0 💌             | Station Number:<br>(Decimal) | 01          |   |
| Parity: None     | •               | Error Checking:              | BCC         | • |
| Stop Bits: 1     | •               | Protocol:                    | Full Duplex | • |
| Auto-Configure   | Auto Configura  | tion Successful!             |             |   |
| L n              | e Modern Dialer | Configure Di                 | aler        |   |
|                  | Current 1       | Delete                       |             | 1 |

# Click on Close.

| nfigure Drivers                                                         |             | 8             |
|-------------------------------------------------------------------------|-------------|---------------|
| Available Driver Types:                                                 |             | Chre          |
| RS-232 DF1 devices                                                      | ▼ [Add New] | <u>H</u> elp  |
| Configured Drivers:                                                     |             |               |
| Name and Description                                                    | Status      | ]             |
| AB_ETH-1 A-B Ethernet RUNNING                                           | Running     | Configure.    |
| AB ETHIP-LA-B Ethernet BUNNING<br>DL3500 DE1 DH485 Star 1 COM4: BUNNING | Bunning     | Charles       |
|                                                                         |             | Starjup       |
|                                                                         |             | <u>S</u> tart |
|                                                                         |             | Stop          |
|                                                                         |             | Delete        |
|                                                                         |             |               |
|                                                                         |             |               |
|                                                                         |             |               |

#### Click on RSWHO icon to open RSWHO.

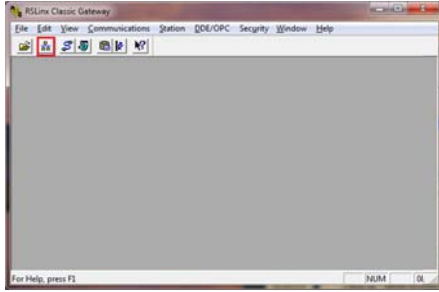

Click on the Driver that was just created and check mark auto brows to see all the DH485 nodes on the DH485 network.

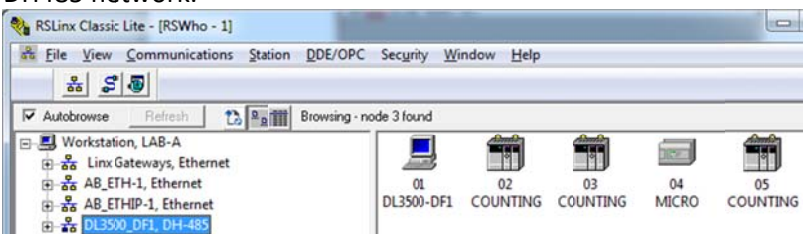

To display Data file from any of the PLCs just right click on it, then click on Data Monitor.

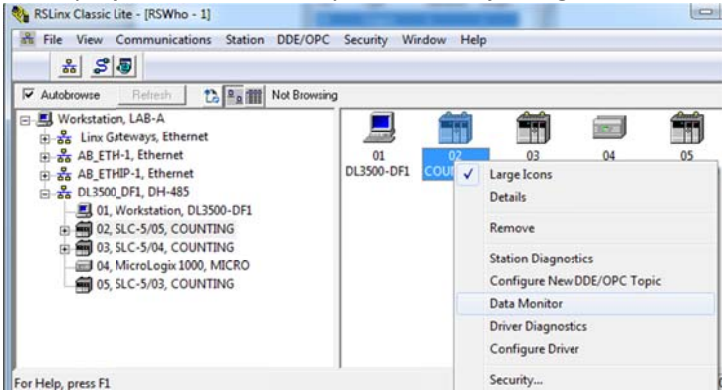

From Data Table Monitor windows double click on the file you want to monitor or display the data from.

| rine                                                                                                    | Type                                                                                                    | Elements                                                                               | Length                                                                            | -                                                             |                                                               |                                                          |                                                          |                                                       |                                                     |   |
|----------------------------------------------------------------------------------------------------|----------------------------------------------------------------------------------------------------|----------------------------------------------------------------------------------------|-----------------------------------------------------------------------------------|---------------------------------------------------------------|---------------------------------------------------------------|----------------------------------------------------------|----------------------------------------------------------|-------------------------------------------------------|-----------------------------------------------------|---|
| 00                                                                                                    | Output                                                                                                    | 1                                                                                      | 2                                                                                 |                                                               |                                                               |                                                          |                                                          |                                                       |                                                     |   |
| 11                                                                                                    | Input                                                                                                    | 1                                                                                      | 2                                                                                 |                                                               |                                                               |                                                          |                                                          |                                                       |                                                     |   |
| \$2                                                                                                    | Status                                                                                                    | 83                                                                                     | 166                                                                               |                                                               |                                                               |                                                          |                                                          |                                                       |                                                     |   |
| B3                                                                                                    | Binary                                                                                                    | 32                                                                                     | 64                                                                                | #                                                             |                                                               |                                                          |                                                          |                                                       |                                                     |   |
| T4                                                                                                    | Timer                                                                                                    | 1                                                                                      | 6                                                                                 |                                                               |                                                               |                                                          |                                                          |                                                       |                                                     |   |
| C5                                                                                                    | Counter                                                                                                    | 4                                                                                      | 24                                                                                |                                                               |                                                               |                                                          |                                                          |                                                       |                                                     |   |
| R6                                                                                                    | Control                                                                                                    | 1                                                                                      | 6                                                                                 |                                                               |                                                               |                                                          |                                                          |                                                       |                                                     |   |
| N7                                                                                                    | Integer                                                                                                    | 150                                                                                    | 300                                                                               |                                                               |                                                               |                                                          |                                                          |                                                       |                                                     |   |
| F8                                                                                                    | Float                                                                                                    | 150                                                                                    | 600                                                                               |                                                               |                                                               |                                                          |                                                          |                                                       |                                                     |   |
| N9                                                                                                    | Integer                                                                                                    | 14                                                                                     | 28                                                                                |                                                               |                                                               |                                                          |                                                          |                                                       |                                                     |   |
| N10                                                                                                    | Integer                                                                                                    | 100                                                                                    | 200                                                                               |                                                               |                                                               |                                                          |                                                          |                                                       |                                                     |   |
| F11                                                                                                    | Float                                                                                                    | 10                                                                                     | 40                                                                                |                                                               |                                                               |                                                          |                                                          |                                                       |                                                     |   |
| ST12                                                                                                    | String                                                                                                    | 50                                                                                     | 4200                                                                              |                                                               |                                                               |                                                          |                                                          |                                                       |                                                     |   |
|                                                                                                    | Integer                                                                                                    | 50                                                                                     | 100                                                                               |                                                               |                                                               |                                                          |                                                          |                                                       |                                                     |   |
| N13                                                                                                    | miceger                                                                                                    |                                                                                        |                                                                                   |                                                               |                                                               |                                                          |                                                          |                                                       |                                                     |   |
| N13<br>ST14                                                                                                 | String                                                                                                    | 10                                                                                     | 840                                                                               |                                                               |                                                               |                                                          |                                                          |                                                       |                                                     |   |
| N13<br>ST14<br>B15                                                                                          | String<br>Binary                                                                                                    | 10<br>10                                                                               | 840<br>20                                                                         |                                                               |                                                               |                                                          |                                                          |                                                       |                                                     |   |
| N13<br>ST14<br>B15                                                                                          | String<br>Binary                                                                                                    | 10<br>10                                                                               | 840<br>20                                                                         |                                                               |                                                               |                                                          |                                                          |                                                       |                                                     |   |
| NI3<br>ST14<br>B15<br>Found 1                                                                               | String<br>Binary<br>51 of 151                                                                                                    | 10<br>10                                                                               | 840<br>20                                                                         | •                                                             |                                                               |                                                          |                                                          |                                                       |                                                     |   |
| N13<br>ST14<br>B15<br>Found 1                                                                               | String<br>Binary<br>51 of 151                                                                                                    | 10<br>10                                                                               | 840 20                                                                            | •                                                             | 1                                                             |                                                          |                                                          | _                                                     | (CO)                                                | • |
| N13<br>ST14<br>B15<br>Found 1                                                                               | String<br>Binary<br>51 of 151                                                                                                    | 10<br>10<br>a File N7                                                                  | 840<br>20                                                                         | -                                                             | 4                                                             | 5                                                        | 6                                                        | 7                                                     | 8                                                   | 9 |
| N13<br>ST14<br>B15<br>Found 1<br>SLC                                                                        | String<br>Binary<br>51 of 151<br>-5/05 (9): Dat<br>0<br>123                                                                                                    | 10<br>10<br>a File N7<br>1<br>708                                                      | 840<br>20<br>2<br>1062                                                            | 3                                                             | 4                                                             | 5                                                        | 6                                                        | 7                                                     | 8                                                   | 9 |
| N13<br>ST14<br>B15<br>Found 1<br>SLC<br>N7:0<br>N7:10                                                       | String<br>Binary<br>51 of 151<br>-5/05 (9): Dat<br>0<br>123<br>1060                                                                                                    | 10<br>10<br>a File N7<br>1<br>708<br>2120                                              | 840<br>20<br>20<br>20<br>20<br>20<br>20<br>20<br>20<br>20<br>20<br>20<br>20<br>20 | -<br>3<br>0                                                   | 4                                                             | 5<br>0<br>0                                              | <b>6</b><br>0                                            | 7 0                                                   | 8<br>0<br>0                                         | 9 |
| N13<br>ST14<br>B15<br>Ound 1<br>SLC<br>N7:0<br>N7:10<br>N7:20                                               | 0           0           123           1060           0                                                                                                    | 10<br>10<br>a File N7<br>1<br>708<br>2120<br>0                                         | 840<br>20<br>20<br>20<br>20<br>20<br>20<br>20<br>20<br>20<br>20<br>20<br>20<br>20 | -<br>3<br>0<br>0                                              | 4<br>0<br>0                                                   | 5<br>0<br>0                                              | 6<br>0<br>0                                              | 7<br>0<br>0                                           | 8<br>0<br>0                                         | 9 |
| N13<br>ST14<br>B15<br>Found 1<br>SLC<br>N7:0<br>N7:10<br>N7:20<br>N7:30                                     | String<br>Binary<br>51 of 151<br>-5/05 (9): Dat<br>0<br>123<br>1060<br>0<br>0<br>0                                                                                                    | 10<br>10<br><b>a</b> File N7<br>1<br>708<br>2120<br>0<br>0                             | 840<br>20<br>20<br>20<br>20<br>20<br>20<br>20<br>20<br>20<br>20<br>20<br>20<br>20 | 3 0 0 0 0 0 0                                                 | 4<br>0<br>0<br>0                                              | 5<br>0<br>0<br>0                                         | 6<br>0<br>0<br>0                                         | 7<br>0<br>0<br>0                                      | 8<br>0<br>0<br>0                                    | 9 |
| N13<br>ST14<br>B15<br>Found 1<br>SLC<br>N7:0<br>N7:10<br>N7:20<br>N7:30<br>N7:40                            | String<br>Binary<br>51 of 151<br>-5/05 (9): Dat<br>0<br>1223<br>1060<br>0<br>0<br>0<br>0                                                                                                    | 10<br>10<br>                                                                           | 840<br>20<br>20<br>20<br>20<br>20<br>20<br>20<br>20<br>20<br>20<br>20<br>20<br>20 | 3<br>0<br>0<br>0<br>0                                         | 4<br>0<br>0<br>0<br>0<br>0<br>0                               | 5<br>0<br>0<br>0<br>0<br>0                               | 6<br>0<br>0<br>0<br>0<br>0                               | 7<br>0<br>0<br>0<br>0<br>0<br>0                       | 8<br>0<br>0<br>0<br>0<br>0                          | 9 |
| NL3<br>ST14<br>B15<br>Found 1<br>SLC<br>N7:0<br>N7:10<br>N7:20<br>N7:30<br>N7:40<br>N7:50                   | String<br>Binary     Sti of 151     O     123     1060     0     0     0     0     0     0                                                                                                    | 10<br>10<br>a File N7<br>1<br>708<br>2120<br>0<br>0<br>0<br>0<br>0                     | 20<br>20<br>20<br>20<br>20<br>20<br>20<br>20<br>20<br>20<br>20<br>20<br>20<br>2   | 3<br>0<br>0<br>0<br>0<br>0<br>0                               | 4<br>0<br>0<br>0<br>0<br>0<br>0                               | 5<br>0<br>0<br>0<br>0<br>0<br>0                          | 6<br>0<br>0<br>0<br>0<br>0<br>0                          | 7 0<br>0<br>0<br>0<br>0<br>0<br>0                     | 8<br>0<br>0<br>0<br>0<br>0<br>0                     | 9 |
| NL3<br>ST14<br>B15<br>Found 1<br>SLC<br>N7:0<br>N7:10<br>N7:20<br>N7:30<br>N7:40<br>N7:50<br>N7:60          | String<br>Binary     S1 of 151     O     123     1060     0     0     0     0     0     0     0     0     0     0     0     0                                                                                                    | 10<br>10<br>a File N7<br>1<br>708<br>2120<br>0<br>0<br>0<br>0<br>0<br>0<br>0<br>0<br>0 | 20<br>20<br>20<br>20<br>20<br>20<br>20<br>20<br>20<br>20<br>20<br>20<br>20<br>2   | 3<br>0<br>0<br>0<br>0<br>0<br>0<br>0<br>0                     | 4<br>0<br>0<br>0<br>0<br>0<br>0<br>0<br>0                     | 5<br>0<br>0<br>0<br>0<br>0<br>0<br>0<br>0                | 6<br>0<br>0<br>0<br>0<br>0<br>0<br>0<br>0                | 7 0<br>0<br>0<br>0<br>0<br>0<br>0<br>0<br>0           | 8<br>0<br>0<br>0<br>0<br>0<br>0<br>0<br>0           | 9 |
| NL3<br>ST14<br>B15<br>Cound 1<br>SLC<br>N7:0<br>N7:10<br>N7:20<br>N7:30<br>N7:40<br>N7:50<br>N7:60<br>N7:70 | 0           51 of 151           -5/05 (9): Dat           0           123           1060           0           0           0           0           0           0           0           0           0           0           0           0           0 | 10<br>10<br>a File N7<br>1<br>708<br>2120<br>0<br>0<br>0<br>0<br>0<br>0<br>0<br>0      | 20<br>20<br>20<br>20<br>20<br>20<br>20<br>20<br>20<br>20<br>20<br>20<br>20<br>2   | 3<br>0<br>0<br>0<br>0<br>0<br>0<br>0<br>0<br>0<br>0<br>0<br>0 | 4<br>0<br>0<br>0<br>0<br>0<br>0<br>0<br>0<br>0<br>0<br>0<br>0 | 5<br>0<br>0<br>0<br>0<br>0<br>0<br>0<br>0<br>0<br>0<br>0 | 6<br>0<br>0<br>0<br>0<br>0<br>0<br>0<br>0<br>0<br>0<br>0 | 7 0<br>0<br>0<br>0<br>0<br>0<br>0<br>0<br>0<br>0<br>0 | 8<br>0<br>0<br>0<br>0<br>0<br>0<br>0<br>0<br>0<br>0 | 9 |

To go online with any of the SLCs or the Micrologix start RSLOGIX 500 and click on System Comms under Comms tab as shown below.

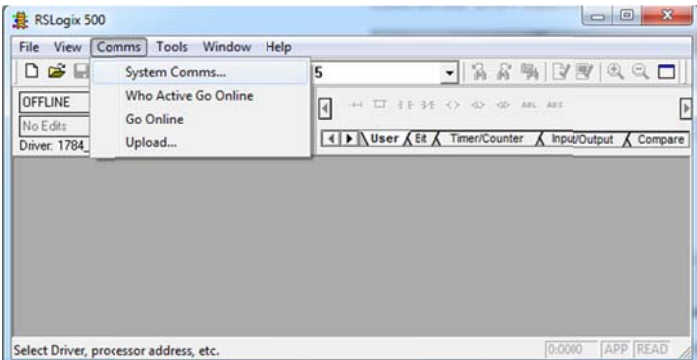

Click on the DF1 driver that was created in RSLINX to display all nodes, then click on the PLC that you need to go online with, and click on Online.

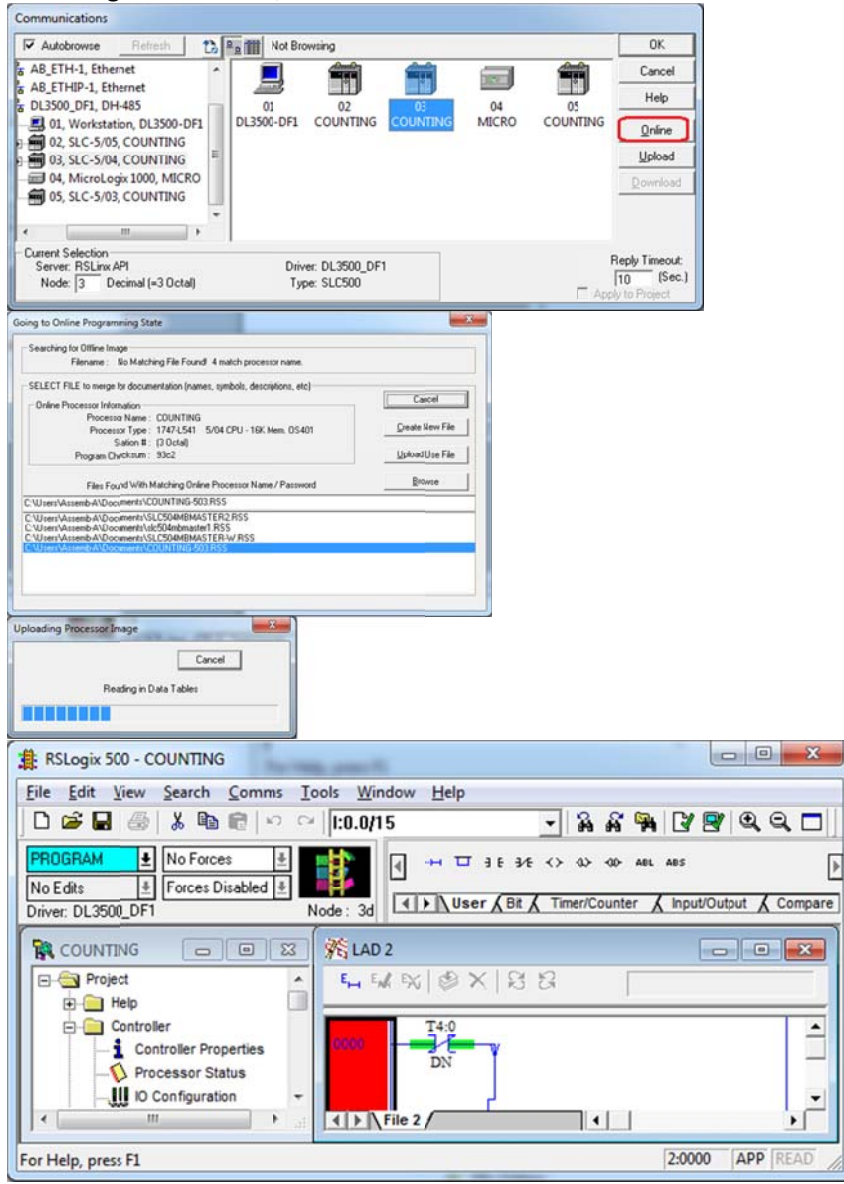